### PA\$0\$ PARA RECUPERAR LA CONTRASEÑA DE ACCESO AL PROYECTO VENUS

Para los aspirantes a participar en el proceso de promoción vertical en el Estado de Durango Ciclo Escolar 2021-2022 que no tienen acceso a la plataforma del proyecto venus y que solicitaron cambio de correo a la dirección <u>promocionverticalcorreos@gmail.com</u> y enviaron copia de la CURP e Identificación, posteriormente deben seguir los siguientes pasos:

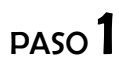

#### ENTRA A LA PLATAFORMA DE PROYECTOS VENUS

 
 MEXICO
 Tatal
 General
 Q

 EDUCACIÓN
 Ventanilla Única de Servicios Proyecto VENUS
 USICAMM Usuario (CURP o Correo Electrónico): Ingresa tu Usuario (CURP o Correo Electrónico): Ingresa tu Usuario (CURP o Correo Electrónico): Ingresa tu toutrateña: Ingresa tu toutrateña: Ingresa tu toutrateña:
 Total

- SELECCIONE ENTIDAD -

http://www1.uscmm.gob.mx:8080/venus/

| PASO | 2 |
|------|---|
|------|---|

Iniciar Recuperar contraseña || Cambiar contraseña Crear Usuario

### ESCRIBE TU CURP Y SELECCIONA LA ENTIDAD (DURANGO)

| Proyecto VENUS                       |   |
|--------------------------------------|---|
| Iniciar Sesión                       |   |
| Usuario (CURP o Correo Electrónico): |   |
| BEFJ9007                             |   |
| Contraseña:                          |   |
| Ingresa tu contraseña                |   |
| Entidad:                             |   |
| DURANGO                              | ~ |

### DA CLIC EN RECUPERAR CONTRASEÑA

| Ventanilla Única de Servicios<br>Proyecto VENUS                              |  |  |  |
|------------------------------------------------------------------------------|--|--|--|
| <b>Iniciar Sesión</b><br>Usuario (CURP o Correo Electrónico):                |  |  |  |
| BEFJ900                                                                      |  |  |  |
| Contraseña:                                                                  |  |  |  |
| Ingresa tu contraseña                                                        |  |  |  |
| Entidad:                                                                     |  |  |  |
| DURANGO ~                                                                    |  |  |  |
| Iniciar<br>Recuperar contraseña<br><u>contraseña</u><br><u>Crear Usuario</u> |  |  |  |

### PASO **4**

### INGRESA NUEVAMENTE TU CURP

|       | Ventanilla Única de<br>Proyecto VEI | e Servicios<br>NUS |
|-------|-------------------------------------|--------------------|
|       | Recuperar contras                   | eña                |
| CURP: | BEFJ90                              | Buscar <b>Q</b>    |
|       | [ V4.0.6 ]                          |                    |

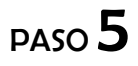

### DAMOS CLIC EN EL BOTON BUSCAR

|                      | Ventanilla Única de Servicios<br>Proyecto <b>VENUS</b>                      |   |
|----------------------|-----------------------------------------------------------------------------|---|
| CURP:                | Recuperar contraseña<br>Ingrese su CURP Buscar Q                            |   |
| Selecciona el correo | o correos electrónicos donde desea recibir su contrase # Correo Electrónico | ñ |
|                      | Enviar A                                                                    |   |

PASO **6** 

#### SELECCIONA LA CASILLA DEL CORREO ELECTRONICO AL QUE SE ENVIARAN LOS PASOS PARA CAMBIAR LA CONTRASEÑA.

| Ventanilla Única de Servicios                                                 |  |  |  |  |  |  |
|-------------------------------------------------------------------------------|--|--|--|--|--|--|
| Proyecto VENUS                                                                |  |  |  |  |  |  |
| Recuperar contraseña                                                          |  |  |  |  |  |  |
| CURP: Ingrese su CURP Buscar Q                                                |  |  |  |  |  |  |
| Selecciona el correo o correos electrónicos donde desea recibir su contraseña |  |  |  |  |  |  |
| # Correo Electrónico                                                          |  |  |  |  |  |  |
| ✓ total.com                                                                   |  |  |  |  |  |  |
|                                                                               |  |  |  |  |  |  |
| Enviar 利                                                                      |  |  |  |  |  |  |

SI EL CORREO QUE APARECE EN PANTALLA NO CORRESPONDE O NO TIENE ACCESO AL MISMO, DEBERA SOLICITAR CAMBIO DE CORREO ENVIANDO COPIA DE LA CURP E IDENTIFICACIÓN AL CORREO <u>promocionverticalcorreos@gmail.com</u> Y POSTERIORMENTE INTENTAR NUEVAMENTE LOS PASOS ANTERIORES.

### DA CLIC EN EL BOTON DE **ENVIAR** Y SE MOSTRARA LA SIGUIENTE VENTANA, DAMOS CLIC EN ACEPTAR.

| 2       | Ventanilla Única de Servicios<br>Proyecto <b>VENUS</b>           |            |
|---------|------------------------------------------------------------------|------------|
|         | Recuperar contraseña                                             |            |
|         | CURP: Ingrese su CURP Buscar Q [V4.0.6]                          |            |
| ERNO DE | Información                                                      | Den        |
|         | El correo fue enviado                                            | Síg<br>f 1 |
|         | Aceptar                                                          |            |
|         | Términos y Condiciones<br>Política de seguridad<br>Mapa de sitio |            |

PASO 8

INGRESAMOS AL CORREO ELECTRONICO QUE SELECCIONAMOS EN EL PASO  ${f 6}$ 

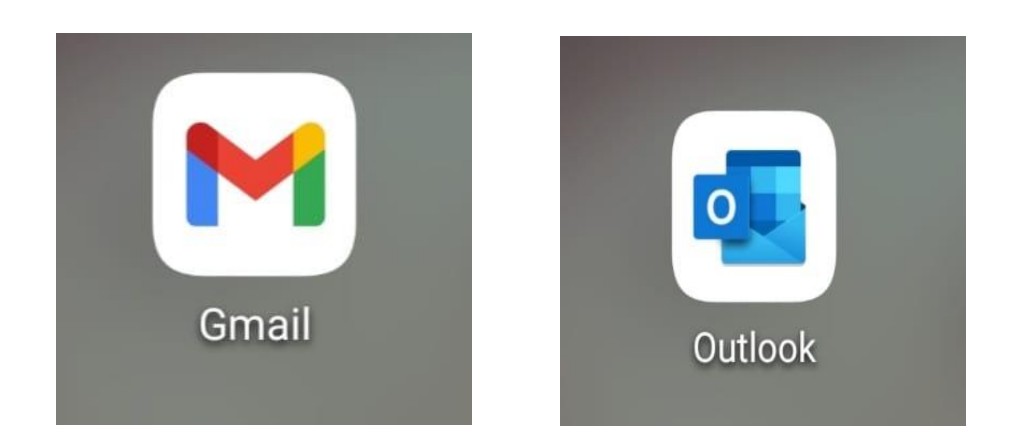

### BUSCA EN LA BANDEJA DE CORREOS NO DESEADOS Y ABRIMOS EL CORREO RECIBIDO POR PARTE DE USICAMM PARA LA RECUPERACIÓN DE CLAVE.

|                       |                |                                 | $\otimes$        | Correo no                | deseado                           | 2                |                                           |        |
|-----------------------|----------------|---------------------------------|------------------|--------------------------|-----------------------------------|------------------|-------------------------------------------|--------|
|                       |                | Ноу                             |                  |                          |                                   |                  |                                           |        |
|                       | 0              | USICAMM                         |                  | į                        | ±<br>10 P                         | Red              | cuperación de Clave                       |        |
|                       |                |                                 |                  | PASC                     | <b>10</b>                         |                  |                                           |        |
|                       | DA C<br>BÚS    | LIC EN EL ENLA<br>QUEDA DE SU N | ce rec<br>Iaveg/ | CIBIDO O I<br>Ador y N   | PEGA LA D<br>IOS ENVIA            | IRECCI<br>A LA S | ION EN LA BARRA DE<br>SIGUIENTE VENTANA   |        |
| CIÓN<br>International | <b>J</b><br>ña |                                 |                  | Ventanilla U<br>Proye    | Única de Serv<br>cto <b>VENUS</b> | vicios           |                                           | Unit   |
|                       |                |                                 |                  | Recupera                 | r contraseña                      |                  |                                           |        |
| Ha side               | o dirigido     | a esta página porque solicit    | ó recupera       | ¡Ate<br>r su contraseña. | nción!<br>Si está de acuerdo      | con esta a       | cción, favor de dar clic en el botón "Ace | ptar". |
|                       |                |                                 |                  | Ac                       | eptar                             |                  |                                           |        |
|                       |                |                                 |                  |                          |                                   |                  |                                           |        |

## paso **11**

#### DAMOS CLIC EN ACEPTAR Y NOS MUESTRA LA SIGUIENTE VENTANA EN LA CUAL PODREMOS CAMBIAR LA CONTRASEÑA.

| R                                                                                                    | lecuperar contraseña                                                                                                    |
|----------------------------------------------------------------------------------------------------|----------------------------------------------------------------------------------------------------|
| Ha sido dirigido a esta página porque solicitó recuperar su                                                         | ¡Atención!<br>contraseña. Si está de acuerdo con esta acción, favor de dar clic en el botón "Aceptar".                       |
| Contraseña nueva:                                                                                                   | Contraseña nueva                                                                                                    |
| Confirmar<br>contraseña:                                                                                            | Confirmar contraseña                                                                                                    |
|                                                                                                    | Restaurar 🖌                                                                                                    |
| La contraseña debe tener las siguientes características:                                                            |                                                                                                    |
| <ul> <li>Mínimo 8 caracteres</li> <li>Al menos una letra mayúscula</li> <li>Al menos una letra minúscula</li> </ul> | <ul> <li>Al menos un dígito</li> <li>Al menos l caracter especial (\$@!%*?&amp;/#)</li> <li>No espacios en blanco</li> </ul> |
|                                                                                                    | (Ejemplo: SEP%password*1)                                                                                                    |

### FINALMENTE INGRESAMOS NUEVAMENTE A LA PAGINA DE PROYECTO VENUS http://www1.uscmm.gob.mx:8080/venus/ E INGRESAMOS CURP, ENTIDAD Y LA NUEVA CONTRASEÑA.

| Ventanilla Única de Servicios                                   |
|-----------------------------------------------------------------|
| Proyecto VENOS                                                  |
| Iniciar Sesión                                                  |
| Usuario (CURP o Correo Electrónico):                            |
| Ingresa tu Usuario (CURP o Correo Electrór                      |
| Contraseña:                                                     |
| Ingresa tu contraseña                                           |
| Entidad:                                                        |
| - SELECCIONE ENTIDAD - V                                        |
| Iniciar<br>Recuperar contraseña    <u>Cambiar</u><br>contraseña |
| <u>Crear Usuario</u>                                            |
| Ver Tutorial                                                    |